## **MultiBrush Installation Instructions:**

Once you have downloaded MultiBrush, locate the file "**MultiBrush.py**" on the folder, this is the file that contains the plugin to be installed on Blender. Extract this file anywhere on your local System.

Note: As of Blender V 2.6, you can place plugins anywhere on your computer and install them with the Add-ons wizard.

In this example we will extract the plugin directly to our "Documents" folder.

Now that you have saved this plugin on a place you are certain to find it later if needed be, start Blender.

Go to File > User Preferences; Select the **Addons** Tab, go to the bottom of the window and press the **Install from File** button:

| 쳲 Blender User F             | Preferences     |                        |                  |        | _    |        | $\times$ |
|------------------------------|-----------------|------------------------|------------------|--------|------|--------|----------|
| Interface                    | Editing         | Input                  | Add-ons          | Themes | File | System |          |
| P                            |                 | D View: 3D Navigation  | ٦                |        |      |        |          |
| Supported Level              |                 |                        |                  |        |      |        |          |
| Official                     |                 | D View: Copy Attribute | es Menu          |        |      |        | × 1      |
| Testing                      | ► D = 3         | D View: Dynamic Spac   | cebar Menu       |        |      |        | ×        |
| Categories                   | [▶ □ 3          | D View: Layer Manage   | ment             |        |      |        | ¥        |
| User                         | ► 3             | D View: Math Vis (Con  |                  |        |      |        |          |
| Enabled<br>Disabled          | ► I 3           | D View: My Custom Me   | enu              |        |      |        | ×        |
| 3D View                      |                 | dd Curve: Extra Object | :5               |        |      |        | ×        |
| Add Mesh                     |                 | dd Curve: IvyGen       |                  |        |      |        | ×        |
| Animation<br>Development     |                 | dd Curve: Sapling      |                  |        |      |        | ×        |
| Game Engine<br>Import-Export |                 | dd Curve: Simplify Cun | ves              |        |      |        |          |
| Material                     |                 | dd Mesh: ANT Landsca   | ipe              |        |      |        | W I      |
| Node                         |                 | dd Mesh: BoltFactory   |                  |        |      |        | T I      |
| Save User Setti              | ngs 🛛 🕒 Install | from File] 🔁 Ref       | resh Online Reso | urces  |      |        |          |

Next, navigate to the place on your Local Computer where you installed this file, and once you have located it, select it and press the "Install from File" button at the Top-Right corner on the Window.

| 🔕 Blender User Preferences                                                                                                    |                                                                                                    | _                      |                                                      |
|----------------------------------------------------------------------------------------------------|----------------------------------------------------------------------------------------------------|------------------------|------------------------------------------------------|
| • File Render Window Help                                                                                                    | 🔁 Back to Previous 🛛 🛛 Blender Render 🕴 🔊 v2.77   Verts:8   Faces:6   Tris:12                                                                                          | Objects:1/3   Lamps:0  | )/1   Mem:7.75M   Cubr                               |
| Image: File Render Window Help     Image: File Render Window Help     Image: File Render Window Stress     V System     Image: Windows (C;)     Image: Render Window Stress     Image: Windows (C;)     Image: Render Window Stress     Image: Windows (C;)     Image: Render Windows (C;)     Image: Render Windows (C; | Blender Render C. V2.77   Verts:8   Faces:6   Tris:12<br>Blender Render C. V2.77   Verts:8   Faces:6   Tris:12<br>C. VUsers\Francisco\Documents\<br>MultiBrush.py<br>C | [Objects:1/3   Lamps:C | /1   Mem:7.75M   Cube<br>Install from File<br>Cancel |
| ¥ Bookmarks ✓ Install from File ✓ ✓ Overwrite Target Path: Default                                                                                                    |                                                                                                    | utiBrush.py            |                                                      |

Following our example in which we extracted 'MultiBrush.py' to documents, this is the folder in which we will find the addon: Select 'Documents' on the system bookmarks panel marked by the 1st red square on the picture above, next, select the 'MultiBrush.py' python file marked by the number 2, and finally press the 'Install from File' button on the 3rd red square on the image above.

Now, on Blender's User Preferences Window, write 'Material Brush Painter' on the Search Text-box located on the n°1 in the next image, and select the Box located on the n°2 in the image below. Next, press the Save User Settings button at the Bottom-Left corner of the window to have this plug in permanently installed on your Blender's preferences.

| 쳲 Blender User Prefe                                                                                                    | rences                                                              |                                                                                                    |                                                                                                    |           |                           | — [      |      |
|----------------------------------------------------------------------------------------------------|---------------------------------------------------------------------|----------------------------------------------------------------------------------------------------|----------------------------------------------------------------------------------------------------|-----------|---------------------------|----------|------|
| Interface                                                                                                    | Editing                                                             | Input                                                                                                    | Add-ons                                                                                                    | Themes    | File                      | Sy       | stem |
| Material Brush Painter     Supported Level     Official     1     Community     Testing     Categories     All     User     Enabled     Disabled     3D View     Add Curve     Add Mesh     Animation     Development     Game Engine     Import-Export     Material     3 | V Ima<br>De piption:<br>Loc rtion:<br>File:<br>Author:<br>Internet: | ge Paint: MultiBrush Mate<br>Paint all textu<br>View3D - Text<br>C\Users\Franc<br>Francisco Eliz<br>( Report a B | arial Brush Painter<br>re layers of materials simul<br>ure Paint mode<br>ciscolAppDatalRoamingIBle<br>ade<br>ug | taneously | 2.77\scripts\addons\Multi | Brush.py | 92   |
| Save User Settings                                                                                                    | 🕒 Install from File                                                 | e ] [🔁 Refresh ] O                                                                                               | nline Resources                                                                                                 |           |                           |          |      |

After this installation, you will be able to see the panel on Texture Paint mode, at the Tools tab:

| ▼ MultiBrush: Material Brush Paint |                    |   |  |  |  |
|------------------------------------|--------------------|---|--|--|--|
| Select Brush:                      |                    | 8 |  |  |  |
| Index: 0                           | Brush_Sand         |   |  |  |  |
| Index: 1                           | Ø default          |   |  |  |  |
| Index: 2                           | M_Brush_Rocks      |   |  |  |  |
| Index: 3                           | M_BrushMarsGround  |   |  |  |  |
| Index: 4                           | M_BrushMarsPebbles |   |  |  |  |
| Index: 5                           | M_Ground           |   |  |  |  |
| Index: 6                           | M_Ground_Terrain   |   |  |  |  |
| Index: 7                           | M_Mars_Pebbles     |   |  |  |  |
|                                    |                    |   |  |  |  |
| ÷                                  | =                  |   |  |  |  |
| Save Material:                     |                    |   |  |  |  |
| Save Images                        | Reload Images      |   |  |  |  |
|                                    |                    | U |  |  |  |

You can now proceed to use the MultiBrush plugin.